## Modifier les cptes ventes/doc. définitif

## Gestion commerciale 2021

## OBJECTIF

Pouvoir modifier un compte de vente sur une facture définitive.

## COMMENT MODIFIER LE COMPTES DE VENTES SUR UNE FACTURE DEFINIVE ?

ÉTAPE 1 : aller dans le menu Ventes \Documents \Factures

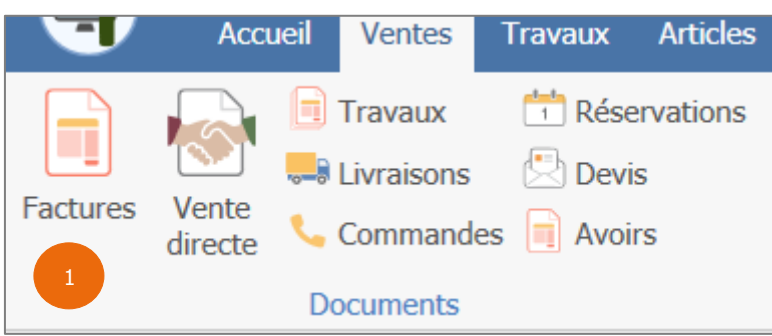

ÉTAPE 2 : dans la saisie des factures, dans la zone « Facture n° », renseigner le numéro de la facture à modifier

| Factures et avoirs de vente [Création] $	imes$ |                              |                    |   |              |  |  |
|------------------------------------------------|------------------------------|--------------------|---|--------------|--|--|
| Société<br>VIGNE 🗢                             | Facture N° 20220002          | 2 <u>C</u> lient   | < |              |  |  |
| <u>Site</u>                                    | Avoir <u>Date</u> 16/03/2022 | Référence          |   | Solde : 0,00 |  |  |
| SITE1 🗢                                        | Vente directe                | Action commerciale |   | ▽            |  |  |

**(i)** Si vous ne connaissez pas le numéro de la facture, vous pouvez rechercher votre facture en cliquant sur la petite flèche à côté de la zone « Facture N ».

Cette documentation correspond à la version 13.85. Entre deux versions, des mises à jour du logiciel peuvent être opérées sans modification de la documentation. Elles sont présentées dans la documentation des nouveautés de la version sur votre espace client.

Mise à jour : 28/07/2022 - Groupe ISAGRI

Avenue des Censives - BP 50333 - 60026 BEAUVAIS Cedex - SAS au capital de 5 100 000 € - 327 733 432 RCS Beauvais

ÉTAPE 3 : sur la facture, cliquer sur la ligne de l'article à modifier puis faire un clic droit « **Mise à jour du compte de vente** »

| Factures et avoirs de vente $	imes$    |                                                                                                    |                                                                                                    |                                                                                  |  |  |  |  |  |  |
|----------------------------------------|----------------------------------------------------------------------------------------------------|----------------------------------------------------------------------------------------------------|----------------------------------------------------------------------------------|--|--|--|--|--|--|
| Société<br>VIGNE                       | ture N° 20210002 👽                                                                                                    | Client 2FRPAR                                                                                                    | Particulier                                                                      |  |  |  |  |  |  |
| SITE1 Vente directe Action commerciale |                                                                                                    |                                                                                                    |                                                                                  |  |  |  |  |  |  |
| 1 Informations                         | Lignes de Détail                                                                                                    | 🚛 Livraison                                                                                                    | <mark>∑</mark> ) S                                                               |  |  |  |  |  |  |
| Icône Article                          | ibellé court                                                                                                    | Quantité                                                                                                    | Pu TTC Mt T                                                                      |  |  |  |  |  |  |
| AOPVEMA15M A                           | AOP VIN EFFERVESCEI<br>Ajou<br>Supj<br>Artic<br>Fich<br>Tarif<br>Maj<br>Stoc<br>Cop<br>Con<br>Calc<br>Calc<br>Répa<br>Calc | rer une ligne<br>iter une ligne à la fin<br>primer la ligne<br>:les associés<br>e article<br>s de l'article<br>prix pour quantité global<br>ks article<br>ier dernier prix client * pro<br>version HT - TTC<br>uler totaux maintenant<br>ul de durée<br>artition travail par collabo<br>ul de la tare | Ctrl+A<br>Ctrl+D<br>Ctrl+F<br>le Ctrl+Alt+G<br>oduit Ctrl+F7<br>Ctrl+M<br>Ctrl+T |  |  |  |  |  |  |
|                                        | Mise                                                                                                    | e à jour du compte de ver                                                                                                    | nte 3                                                                            |  |  |  |  |  |  |

ÉTAPE 4 : dans la fenêtre suivante, taper ou rechercher le compte de vente à modifier dans la zone « Nouveau compte de vente » puis cliquer sur « OK »

| Saisie du compte de vente          | × |
|------------------------------------|---|
| Nouveau compte de vente 70310000 4 |   |
| 4 V OK X Annuler                   |   |

Cette documentation correspond à la version 13.85. Entre deux versions, des mises à jour du logiciel peuvent être opérées sans modification de la documentation. Elles sont présentées dans la documentation des nouveautés de la version sur votre espace client.

Mise à jour : 28/07/2022 - Groupe ISAGRI

Avenue des Censives - BP 50333 - 60026 BEAUVAIS Cedex - SAS au capital de 5 100 000 € - 327 733 432 RCS Beauvais